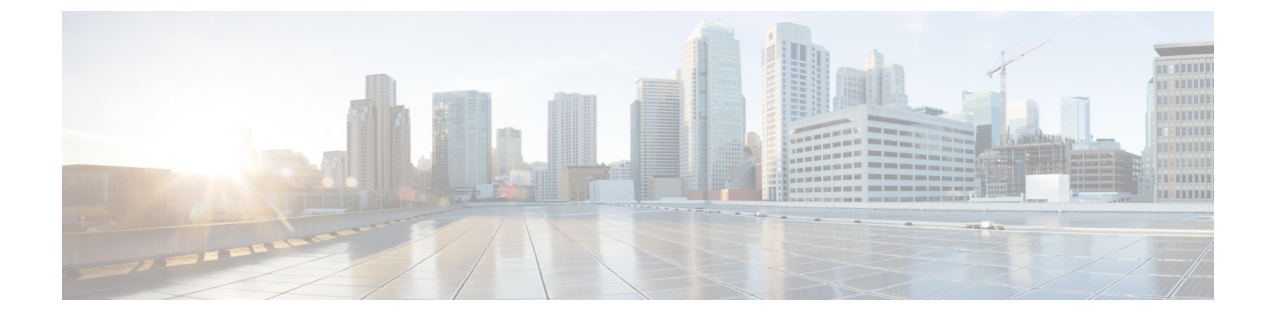

# コールルーティングの設定

- •コールルーティングの概要(1ページ)
- コールルーティングの前提条件(3ページ)
- コールルーティングの設定タスクフロー (3ページ)
- •コールルーティングの制限 (22ページ)
- Dialed Number Analyzer によるトラブルシューティング (24 ページ)
- •回線グループの設定 (24ページ)

# コールルーティングの概要

このシステムでは、クラスタ間でのコールのルーティング方法、およびプライベートネット ワークまたは公衆電話交換網(PSTN)に対する外部コールのルーティング方法を決定するた めに、ルートプランを使用します。設定したルートプランにより、各通話タイプをルーティン グするためにシステムが使用するパスが指定されます。たとえば、オンネットコールにIPネッ トワークを使用するルートプランや、ローカル PSTN コールと国際コールに別々のキャリアを 使用するルートプランを作成できます。

#### 変換パターン

トランスレーションパターンを設定すると、任意のタイプのコールの数字を操作できます。変 換パターンは、ルートパターンと同じ一般規則に従い、同じワイルドカードを使用します。 ルートパターンと同じように、変換パターンをパーティションに割り当てます。ただし、ダイ ヤルされた数字が変換パターンと一致する場合、Unified CMは、ゲートウェイなどの外部エン ティティにコールをルーティングしません。代わりに、まず変換を実行した後、変換パターン 内で設定されたコーリングサーチスペースを使用して、コールを再度ルーティングします。

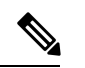

(注) 選択したパーティション、ルートフィルタ、および番号計画の組み合わせを使用する変換パターンが固有であることを確認してください。それには、ルートパターン/ハントパイロット、変換パターン、電話番号、通話パーク番号、コールピックアップ番号、またはミートミー番号の設定ウィンドウを確認して、重複するエントリがあることを示すエラーを受け取っていないかどうかを調べます。

#### 変換パターン

変換パターンを使用すると、数字の破棄、プレフィックス番号の追加、発信側変換マスクの追加を行えます。また、システムが電話機またはPSTNにコールを送信する前に発信者番号の表示を制御することもできます。

変換パターンを設定し、それらをルートパーティションに関連付けて、そのパーティションを 含むコーリングサーチスペースにパターンを割り当てます。[設定(configuration)] ウィンドウの 発呼側変換CSSまたは着信側変換CSSフィールドを使用して、特定のデバイス、デバイスプー ル、ゲートウェイ、またはトランクのコール設定にパターンを割り当てることができます。

次の変換パターンを設定できます。

・発信側変換パターン:発信者番号のグローバル形式を、ゲートウェイまたはトランクなどのルートグループデバイスに接続されているクラスタ外のネットワークで必要となるローカルの形式に適応させることができます。

着信側変換パターン:着信番号のグローバル形式を、ルートグループデバイスに接続され ているクラスタ外のネットワークで必要となるローカル形式に適応させることができま す。

#### ルートパターン

このシステムには、次のコンポーネントを使用するルーティングを計画するための3階層方式 があります。

- ・ルートパターン:システムは、外部向けのダイヤル文字列と合致する設定済みのルートパターンを検索し、それを使用して、ゲートウェイまたはルートリストにコールを転送します。ルートパターンは、ゲートウェイ、トランク、または1つ以上のルートグループを含むルートリストに割り当てることができます。
- ・ルートリスト:コールで使用可能なパスの優先順位付きリスト。
- ・ルートグループ:使用可能なパス。ルートグループは、ゲートウェイとトランクにコールを分配します。

#### 追加のコールルーティング

ルートプランには、次のオプションコンポーネントを含めることもできます。

- ・ローカルルートグループ:複数のサイトがある場合は、ローカルルートグループを使用して、ルートパターンの設定ではなく、デバイスプールで指定されたゲートウェイにオフネットコールをルーティングできるようにすることができます。これにより、複数のロケーションに単一のルートパターンセットを使用できます。
- ・ルートフィルタ:ルートフィルタを作成し、ルートパターンまたはハントパイロットに追加して、ユーザによるパターンの使用を制限します。ルートフィルタは必須ですが、ダイヤルプランインストーラファイルを使用していますが、手動のダイヤルプラン設定ではオプションです。手動設定では、パターンが@ワイルドカードを使用している場合にのみ、ルートフィルタが適用されます。

- •自動代替ルーティング:帯域幅不足のためシステムがコールをブロックしたときに、PSTN または別のネットワークを介してコールを自動的に再ルーティングします。
- •時間指定ルーティング:特定のパーティションが着信コールを受信できる時間を指定する スケジュールを作成します。

# コールルーティングの前提条件

- •パーティションの設定タスクフローの操作を実行します。
- •次の情報が用意されていることを確認してください。
  - 内部番号(内線)
  - 各ゲートウェイに転送されるコールをリストしているプラン

コールルーティングの計画の詳細については、『シスココラボレーションシステムソリュー ションリファレンスネットワーク設計』の「コール制御とルーティング」のトピックを参照し てください。

# コールルーティングの設定タスクフロー

|       | コマンドまたはアクション             | 目的                                                                                                  |
|-------|--------------------------|----------------------------------------------------------------------------------------------------|
| ステップ1 | 変換パターンの設定 (5 ページ)        | トランスレーションパターンを設定し<br>て、特定のパーティション内のコール<br>のディジット変換を完了する方法を指<br>定します。                                |
| ステップ2 | 発信側変換パターンの設定 (5 ペー<br>ジ) | このプロセスを使って呼び出し元の番<br>号を変換します。例えば、PSTNを呼び<br>出したときに、発信者の内線番号をオ<br>フィスのマスター番号で置き換える変<br>換モードを設定しても良い。 |
| ステップ3 | 着信側変換パターンの設定 (6 ペー<br>ジ) | この手順を使用して、着信側の番号を<br>変換します。たとえば、10桁の発信者<br>の最後の5桁のみを保持する変換パ<br>ターンを設定できます。                          |
| ステップ4 | ローカルルートグループの設定(6<br>ページ) | (オプション) ローカルルートグルー<br>プを使用すると、複数のロケーション<br>に対して単一のルートパターンセット                                        |

手順

I

|                | コマンドまたはアクション                      | 目的                                                                                                    |
|----------------|-----------------------------------|----------------------------------------------------------------------------------------------------|
|                |                                   | を使用できます。ユニファイド CM<br>は、ルートパターンではなく、発信側<br>デバイスの場所に基づいてゲートウェ<br>イを割り当てます。                                            |
| ステップ5          | ルートグループの設定 (9 ページ)                | (オプション)ゲートウェイのデバイ<br>スの選択順序を設定するようにルート<br>グループを設定します。ルートグルー<br>プには、1つ以上のデバイスが含まれ<br>ています。                           |
| ステップ6          | ルートリストの設定 (9 <i>ページ</i> )         | (オプション) ルートリストには、1<br>つ以上のルートグループが含まれてい<br>ます。ルートグループの選択順序を制<br>御するためにルートリストを設定しま<br>す。                             |
| ステップ <b>1</b>  | ルートフィルタの設定 (10 ページ)               | (オプション) ルートパターンが許可<br>する特定の数字を制限するためにルー<br>ティングのフィルタを使用します。                                                         |
| ステップ8          | ルートパターンの設定 (15 ページ)               | ルーティングモードを設定し、特定の<br>装置に呼を向け、特定のデジタルモー<br>ドを含むかまたは除外する。                                                             |
| ステップ <b>9</b>  | クラスタ全体の自動代替ルーティング<br>の有効化 (19ページ) | (オプション)自動代替ルーティング<br>(AAR)を有効化すると、帯域幅不足<br>のためにコールがブロックされたとき<br>に、システムは PSTN または別のネッ<br>トワークを介してコールを再ルーティ<br>ングします。 |
| ステップ10         | AAR グループの設定 (20 ページ)              | (オプション)自動代替ルーティング<br>に適用するディジット変換を使用し<br>て、AAR グループを設定します。                                                          |
| ステップ <b>11</b> | 時間帯ルーティングの設定(21ページ)               | (オプション)特定のパーティション<br>が着信コールに応答可能な時間を指定<br>するタイムスケジュールを作成しま<br>す。                                                    |

### 変換パターンの設定

ダイヤル文字列がパターンと一致したときに発信番号と着信番号にディジット操作を適用する には、変換パターンを設定します。システムは数字の変換を完了してから、コールを再ルー ティングします。

手順

- ステップ1 Cisco Unified CM Administration から、[コールルーティング(Call Routing)]>[トランスレー ションパターン(Translation Pattern)]を選択します。
- ステップ2 次のいずれかのオプションを選択します。
  - ・新しい変換パターンを追加するには、「新規追加(Add New)]をクリックします。
  - ・既存の変換パターンを選択するには、[検索(Find)]をクリックします。
- **ステップ3** [トランスレーションパターン (Translation Pattern)] フィールドに、このパターンを使用する ダイヤル文字列と照合するパターンを入力します。
- ステップ4 [パーティション (Partition)]ドロップダウンリストから、このパターンを割り当てるパーティ ションを選択します。
- ステップ5 [トランスレーションパターンの設定(Translation Pattern Configuration)] ウィンドウで、残り のフィールドを入力します。フィールドと設定オプションの詳細については、システムのオン ライン ヘルプを参照してください。
- ステップ6 [保存 (Save)]をクリックします。

### 発信側変換パターンの設定

このプロセスを使って呼び出し元の番号を変換します。例えば、PSTNを呼び出したときに、 発信者の内線番号をオフィスのマスター番号で置き換える変換モードを設定しても良い。

#### 手順

- ステップ1 [Cisco Unified CM 管理(Cisco Unified CM Administration)]から、以下を選択します。 [Call Routing (コールルーティング)]>[変換(Transformation)]>[変換パターン(Transformation Pattern)]>[着信側変換パターン(Calling Party Transformation Pattern)]。
- ステップ2 次のいずれかのオプションを選択します。
  - ・新しい変換後のパターンを追加するには、[新規追加(Add New)]をクリックします。
  - •既存のパターンを選択するには、[検索(Find)]をクリックします。

ステップ3 [パターン(pattern)] フィールドで、発信者番号と一致させるパターンを入力します。

(注) 発信コールの場合:

事前変換発信側番号に基づいて、発信者の変換マスクが選択されます。(IP 電話に割 り当てられた内線番号)。

SIP トランクで発信側変換マスクを選択する間に、ルートパターンまたはグループで 発信側番号が別の番号に変換された場合、発信側変換マスクの選択には常に事前変換 発信側番号が使用されます。

Dialed Number Analyzer (DNA) に従っている限り、変換された番号を使用して発信 側変換マスクが選択されます。ただし、これは DNA の動作としては正しくありません。

- **ステップ4** [関係者の変換パターンの設定] ウィンドウで、残りのすべてのフィールドに入力します。フィールドとその設定オプションの詳細については、オンライン ヘルプを参照してください。
- **ステップ5** [保存 (Save)] をクリックします。

### 着信側変換パターンの設定

この手順を使用して、着信側の番号を変換します。着信番号の変換:たとえば、10桁の番号と してダイヤルされたコールの最後の5桁のみを保持する。

#### 手順

- ステップ1 Cisco Unified CM Administration から、[コールルーティング(Call Routing)]>[変換 (Transformation)]>[変換パターン(Transformation Pattern)]>[着信側変換パターン(Called Party Transformation Pattern)] を選択します。
- ステップ2 次のいずれかのオプションを選択します。
  - ・新しい着信側変換パターンを追加するには、[新規追加(Add New)]をクリックします。
    ・既存のパターンを選択するには、[検索(Find)]をクリックします。
- ステップ3 [パターン(Pattern)]フィールドで、着信番号と一致させるパターンを入力します。
- ステップ4 [着信側変換パターンの設定(Called Party Transformation Pattern Configuration)]ウィンドウ で、残りのフィールドに入力します。フィールドと設定オプションの詳細については、システ ムのオンライン ヘルプを参照してください。
- **ステップ5** [保存 (Save)] をクリックします。

### ローカルルートグループの設定

(オプション) ローカルルートグループを設定して、必要なルートリストの数を減らすことが できます。リストのポイントを、PSTN ゲートウェイのロケーションに基づいて、システムが 発信をルーティングするのに使用する PSTN ゲートウェイにルーティングします。代替として、ゲートウェイへのアクセスに使用されるルートパターンから PSTN ゲートウェイのロケーションを分離するためにローカルルートグループを使用できます。この設定により、異なるロケーションにある電話やその他のデバイスが単一セットのルートパターンを使用できますが、 Cisco Unified Communications Manager が適切なゲートウェイを選択してコールをルーティングします。

たとえば、ローカルルートグループを使用すると、国のすべての市で別々のダイヤルプランを 持つのではなく、国全体で単一のダイヤルプランを持つことができます。このアプローチが有 効なのは、一元化されたコール導入のシナリオについてだけです。

| <br>  | _ |
|-------|---|
| н     | - |
| <br>н | н |
| н     | н |
| <br>  |   |
|       |   |

|       | コマンドまたはアクション                         | 目的                                                                                                    |
|-------|--------------------------------------|----------------------------------------------------------------------------------------------------|
| ステップ1 | ローカルルートグループの設定(7<br>ページ)             | (オプション)システムは、標準ローカ<br>ルルートグループと呼ばれるデフォルト<br>のローカルルートグループを提供します<br>が、追加のローカルルートグループを設<br>定できます。追加のローカルルートグ<br>ループを指定するには、次の手順を使用<br>します。 |
| ステップ2 | ローカルルートグループとデバイスプー<br>ルの関連付け (8 ページ) | システムの各デバイスがそのローカル<br>ルートグループを知るためにプロビジョ<br>ニングされることを確認するためには、<br>ローカルルートグループをデバイスプー<br>ルに関連付けます。                                        |
| ステップ3 | ローカルルートグループのルートリスト<br>への追加 (8 ページ)   | (オプション) ルートリストに追加でき<br>るローカルルートグループを設定しま<br>す。ローカルルートグループを作成する<br>と、システムはデバイスプール レベル<br>のユーザに対して定義されたゲートウェ<br>イに発信コールをルーティングします。        |

### ローカルルートグループの設定

(オプション)システムは、標準ローカルルートグループと呼ばれるデフォルトのローカル ルートグループを提供しますが、追加のローカルルートグループを設定できます。追加のロー カルルートグループを指定するには、次の手順を使用します。

手順

ステップ1 Cisco Unified CM Administration から、[コールルーティング(Call Routing)]>[ルート/ハント (Route/Hunt)]>[ルートパターン(Route Pattern)]を選択します。 **ステップ2**[行の追加(Add Row)]をクリックします。

ステップ3 新しいローカルルートグループの名前と説明を入力します。

**ステップ4** [保存 (Save)] をクリックします。

#### ローカルルートグループとデバイスプールの関連付け

発信側デバイスのデバイスプールの設定に基づいて、ローカルルートグループが既存のルート グループを使用するよう割り当てることができます。この設定により、異なるロケーションに ある電話やその他のデバイスが単一セットのルートパターンを使用できますが、Unified Communications Manager が適切なゲートウェイを選択してコールをルーティングします。

システムの各デバイスがそのローカルルートグループを知るためにプロビジョニングされることを確認するためには、ローカルルートグループをデバイスプールに関連付けます。

#### 手順

- ステップ1 Cisco Unified CM Administration から、[システム(System)]>[デバイスプール(Device Pool)] を選択します。
- **ステップ2** 検索条件を入力し、[検索(Find)]をクリックして、結果のリストからデバイスプールを選択 します。
- ステップ3 [ローカルルートグループの設定(Local Route Group Settings)]領域で、[標準ローカルルート グループ(Standard Local Route Group)]ドロップダウンリストからルートグループを選択しま す。
- ステップ4 [保存 (Save)] をクリックします。

#### ローカルルートグループのルートリストへの追加

ルートリストに追加できるローカルルートグループを設定します。ローカルルートグループを 作成すると、システムはデバイスプールレベルのユーザに対して定義されたゲートウェイに発 信コールをルーティングします。

#### 手順

- ステップ1 Cisco Unified CM Administration から、[コールルーティング(Call Routing)]>[ルート/ハント (Route/Hunt)]>[ルートリスト(Route List)]を選択します。
- ステップ2 次のいずれかのオプションを選択します。
  - 「新規追加(Add New)]をクリックして、新しいルートリストを追加します。
  - ・既存のルートリストの設定を変更するには、[検索(Find)]をクリックし、結果のリスト からルートリストを選択します。
  - [ルートリストの設定(Route List Configuration)] ウィンドウが表示されます。

- ステップ3 ルートリストにローカルルートグループを追加するには、[ルートグループの追加 (Add Route Group)]ボタンをクリックします。
- ステップ4 [ルートグループ(Route Group)]ドロップダウンリストから、ルートリストを追加するローカルルートグループを選択します。標準ローカルルートグループの追加、または作成したカスタムローカルルートグループの追加ができます。
- **ステップ5** [保存 (Save)] をクリックします。
- ステップ6 [設定の適用 (Apply Config)]をクリックします。

### ルートグループの設定

システムが発信コール用ゲートウェイを選択するときの優先順位を示したルートグループを設 定します。グループ内の任意のゲートウェイでコールを発信できるように、同様の特性を持つ ゲートウェイをグループ化するには、次の手順を使用します。ルートグループを設定したとき に指定した順序で、システムは使用するゲートウェイを選択します。

1つのデバイスを複数のルートグループに割り当てることができます。

#### 手順

ステップ1 Cisco Unified CM Administration から、[コールルーティング(Call Routing)]>[ルート/ハント (Route/Hunt)]>[ルートグループ(Route Group)]を選択します。

[ルートグループの設定(Route Group Configuration)] ウィンドウが表示されます。

- ステップ2 次のいずれかのオプションを選択します。
  - ・新しいルートグループを追加するには、「新規追加(Add New)]をクリックします。
  - 既存のルートグループの設定を変更するには、[検索(Find)]をクリックし、結果のリストからルートグループを選択します。
  - [ルートグループの設定(Route Group Configuration)] ウィンドウが表示されます。
- ステップ3 [ルートグループの設定(Route Group Configuration)] ウィンドウで各フィールドを設定しま す。フィールドと設定オプションの詳細については、システムのオンラインヘルプを参照して ください。
- ステップ4 [保存 (Save)]をクリックします。

### ルートリストの設定

ー連のルートグループを特定し、優先順位を付けるには、ルートリストを設定します。Unified Communications Manager は、ルートリストの順序を使用して、発信コールに使用可能なデバイスを検索します。

ルートリストを設定すると、少なくとも1つのルートグループを設定する必要があります。 ルートリストに含められるのは、ルートグループとローカルルートグループだけです。

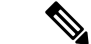

(注) 発信コールがルートリストを介して送信される場合、ルートリストのプロセスは、発信 デバイスをロックして、コールが完了する前にアラートメッセージが送信されないよう にします。発信デバイスがロックされた後は、ハントリストが着信コールの追跡を停止 します。

#### 手順

- ステップ1 Cisco Unified CM Administration から、[コールルーティング(Call Routing)]>[ルート/ハント (Route/Hunt)]>[ルートリスト(Route List)]を選択します。
- ステップ2 次のいずれかのオプションを選択します。
  - ・新しいルートリストを作成するには、[新規追加(Add New)]をクリックします。
  - ・既存のルートリストの設定を変更するには、[検索(Find)]をクリックし、結果のリスト からルートリストを選択します。
- ステップ3 [ルートリストの設定 (Route List Configuration)]ウィンドウで各フィールドを設定します。 フィールドと設定オプションの詳細については、システムのオンラインヘルプを参照してくだ さい。
- ステップ4 ルートグループをルートリストに追加するには、[ルートグループの追加(Add Route Group)] ボタンをクリックします。
- ステップ5 [ルートグループ (Route Group)]ドロップダウンリストから、ルートリストに追加するルート グループを選択します。
- ステップ6 [保存 (Save)] をクリックします。
- ステップ7 [設定の適用 (Apply Config)] をクリックします。

### ルートフィルタの設定

ルートフィルタは、コールの処理方法を決定するためにダイヤル数字列を使用します。ルート フィルタは、ワイルドカード@を含むルートパターンを設定するときにのみ適用されます。 ルートパターンが@ワイルドカードを含む場合、Unified Communications Manager は、この手 順で指定する番号計画に従ってコールをルーティングします。

ダイヤル プラン インストーラを使用している場合、ルートフィルタは必須です。つまり、ダ イヤル プラン ファイルをインストールして、その番号計画に基づいてルートパターンを設定 します。ダイヤル プランを手動で設定する場合は、ルートプランの使用は任意です。

ダイヤル プランを手動で設定すると、@ワイルドカードを含むルートパターンがあるたびに ルートフィルタを設定する必要があります。ルートパターンに@ワイルドカードが含まれてい ると、システムは、ルートフィルタで指定する番号計画に応じて、コールをルーティングしま す。

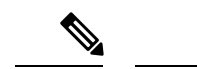

(注) コールルーティングを設定するときは、1つのルートフィルタを多数のルートパターンに 割り当てないでください。数百のルートパターンが関連付けられたルートフィルタを編 集した場合、システムコアに発生します。これは、ルートフィルタを使用するすべての ルートパターンのコールルーティングの更新に新たなシステム処理が必要になるためで す。重複するルートフィルタを作成し、1つのルートフィルタを250を超えるルートパ ターンに関連付けないようにします。

#### 手順

- **ステップ1** Cisco Unified CM Administration から、[コールルーティング (Call Routing)]>[ルートフィルタ (Route Filter)]を選択します。
- ステップ2 [番号計画(Numbering Plan)] ドロップダウンリストからダイヤル プランを選択し、[次へ (Next)]をクリックします。
- **ステップ3** [ルートフィルタ名(Route Filter Name)] フィールドに名前を入力します。 各ルートフィルタ名がルートプランに一意であることを確認します。
- **ステップ4** ルートフィルタのタグと演算子を選択し、データを入力して、このルートフィルタ用の句を作成します。

使用可能なルートフィルタのタグの詳細については、「ルートフィルタタグ (12ページ)」 を参照してください。

- (注) EXISTS、DOES-NOT-EXIST、NOT-SELECTED の演算子を使用するタグにはルート フィルタのタグ値を入力しないでください。
- ステップ5 ルートフィルタの演算子を選択し、該当する場合は、このルートフィルタのフレーズを作成す るためにデータを入力します。

使用可能なルートフィルタの演算子の詳細については、「ルートフィルタの演算子(13ページ)」を参照してください。

- **ステップ6** [保存 (Save)]をクリックします。
- ステップ7 [設定の適用 (Apply Config)] をクリックします。

#### ルートフィルタの設定項目

ルートフィルタは、特定のルートがローカルのルートデータベースに含めるように考慮されて いないプロセスです。ルートパターンが設定されている場合にのみ適用されます。

ルートフィルタの設定に関する情報を次のトピックに示します。

- •ルートフィルタタグ (12ページ)
- ・ルートフィルタの演算子 (13ページ)
- ルートフィルタの例 (14ページ)

#### ルートフィルタタグ

タグは、ルートフィルタのコアコンポーネントです。タグでは、ダイヤルされる数字列の一部 に名前を適用しています。たとえば、NANP番号972-555-1234は、LOCAL-AREA-CODE(972)、 OFFICE-CODE (555)、および SUBSCRIBER (1234) ルートフィルタタグで構成されています。

ルートフィルタタグには、演算子が必要であり、フィルタに掛けるコールを決定するには、そ の他の値も必要な場合があります。

ルートフィルタタグフィールドの値には、ワイルドカード文字X、\*、#、[、]、-、^、および 0~9の数字を使用できます。次の表の説明では、表記 [2-9] と XXXX を使用して、実際の数 字を表しています。この表記では、[2-9] は、2~9の範囲の任意の1桁の数字を表し、X は、 0~9の範囲の任意の1桁の数字を表します。したがって、「[2-9]XX の形式の3桁のエリア コード」という記述は、実際の数字200~999、またはすべてのワイルドカード、または結果 としてその範囲のパターンになる実際の数字とワイルドカードの任意の組み合わせを入力でき るという意味です。

ルートフィルタタグは、[ルートフィルタの設定(Route Filter Configuration)] ウィンドウの [番号 計画(Numbering Plan)] ドロップダウンリスト ボックスで選択する番号計画によって異なりま す。次の表に、北米計画番号のルートフィルタタグを示します。

表1:ルートフィルタタグ

| タグ                  | 説明                                                                    |
|---------------------|-----------------------------------------------------------------------|
| AREA-CODE           | [2-9]XXの形式のこの3桁のエリアコードは、長距離コールのエリアコードを指定します。                          |
| 国番号                 | この1桁、2桁、または3桁のコードは、国際コールの宛先国を指定します。                                   |
| END-OF-DIALING      | この1文字は、ダイヤルされた数字列の末尾を指定します。NANP内でダイヤルされる国際番号には、#文字がダイヤル終了信号として使用されます。 |
| NIRNAIONALACCESS    | この2桁のアクセスコードは、国際ダイヤルを指定します。日本国内で発信するコールは、このコードに01を使用します。              |
| NIRNAIDATARCITAL    | この1桁のコードは、直接ダイヤルされる国際コールを指定します。日本<br>国内で発信するコールは、このコードに1を使用します。       |
| NIERVAIDVALOFFRAICR | この1桁のコードは、オペレータ経由の国際コールを指定します。米国内<br>で発信されるコールでは、このコードに0を指定します。       |

| タグ                  | 説明                                                                                                    |
|---------------------|----------------------------------------------------------------------------------------------------|
| LOCAL-AREA-CODE     | [2-9]XXの形式のこの3桁のローカルエリアコードは、10桁のローカル<br>コールのローカルエリアコードを指定します。                                                                                         |
| LOCAL-DIRECT-DIAL   | この1桁のコードは、直接ダイヤルされるローカルコールを指定します。<br>NANP コールでは、このコードに1を使用します。                                                                                        |
| LOCAL-OPERATOR      | この1桁のコードは、オペレータ経由のローカル コールを指定します。<br>NANP コールでは、このコードに0を使用します。                                                                                        |
| ICNERSIANCH RICH AL | この1桁のコードは、直接ダイヤルされる長距離コールを指定します。<br>NANP コールでは、このコードに1を使用します。                                                                                         |
| LONGUSIANCIGHRAICR  | この1桁または2桁のコードは、NANP内のオペレータ経由の長距離コー<br>ルを指定します。オペレータ経由のコールでは、このコードに0を使用<br>し、オペレータにアクセスするには00を使用します。                                                   |
| NATIONAL-NUMBER     | このタグは、国際コール用の数字列の中の、各国固有の部分を指定しま<br>す。                                                                                                    |
| OFFICE-CODE         | このタグは、7桁の電話番号の最初の3桁([2-9]XXの形式)を指定します。                                                                                                    |
| SATELLITE-SERVICE   | この1桁のコードは、国際コール用の衛星接続にアクセスできるようにし<br>ます。                                                                                                    |
| SERVICE             | この3桁のコードは、緊急用の911、修理サービス用の611、問い合わせ<br>用の411を指定します。                                                                                                   |
| SUBSCRIBER          | このタグは、7桁の電話番号の最後の4桁(XXXXの形式)を指定します。                                                                                                    |
| TRANSIT-NETWORK     | この4桁の値は、長距離通信事業者を識別します。                                                                                                    |
|                     | TRANSIT-NETWORK 値には、先行する 101 通信事業者アクセス コード接<br>頭部を指定しないでください。詳細については、<br>TRANSIT-NETWORK-ESCAPE を参照してください。                                            |
| TRANSINETWORKESCATE | この3桁の値は、長距離通信事業者 ID に先行します。このフィールドの<br>値には101 が指定されています。TRANSIT-NETWORK-ESCAPE 値に、4<br>桁の通信事業者識別コードを指定しないでください。詳細については、<br>TRANSIT-NETWORK を参照してください。 |

#### ルートフィルタの演算子

ルートフィルタタグの演算子は、そのタグに関連したダイヤル数字列の有無、さらに、場合に よってはそのダイヤル数字列の内容に基づいて、コールがフィルタに掛けられるかどうかを決 定します。演算子 EXISTS および DOES-NOT-EXIST は、ダイヤル数字列のその部分が存在す るかどうかだけをチェックします。演算子 == は、実際にダイヤルされる数字を、指定された 値またはパターンと突き合わせます。次の表に、ルートフィルタタグと共に使用できる演算子 を示します。

表2:ルートフィルタの演算子

| 演算子            | 説明                                                                                                    |
|----------------|----------------------------------------------------------------------------------------------------|
| NOT-SELECTED   | このタグに関連したダイヤル数字列に基づいて、コールをフィルタに掛け<br>ないことを指定します。                                                                                 |
|                | <ul> <li>(注) 演算子が関連付けられるタグの有無によって、Cisco Unified<br/>Communications Manager がコールをルーティングすることが妨げ<br/>られることはありません。</li> </ul>        |
| EXISTS         | このタグに関連したダイヤル数字列が検出されたときに、コールをフィル<br>タに掛けることを指定します。                                                                              |
|                | <ul> <li>(注) Cisco Unified Communications Manager は、タグに関連付けられている任意の数字シーケンスがダイヤル数字列に含まれる場合のみ、コールをルーティングするかブロックします。</li> </ul>     |
| DOES-NOT-EXIST | このタグに関連したダイヤル数字列が検出されないときに、コールをフィ<br>ルタに掛けることを指定します。                                                                             |
|                | <ul> <li>(注) Cisco Unified Communications Manager は、タグに関連付けられている任意の数字シーケンスがダイヤル数字列に含まれない場合のみ、コールをルーティングするかブロックします。</li> </ul>    |
| ==             | このタグに関連したダイヤル数字列が、指定された値と一致するときに、<br>コールをフィルタに掛けることを指定します。                                                                       |
|                | (注) Cisco Unified Communications Manager は、タグに関連付けられていて、関連するフィールドで指定された番号範囲内である任意の数字シーケンスがダイヤル数字列に含まれる場合のみ、コールをルーティングするかブロックします。 |

#### ルートフィルタの例

例1: AREA-CODE と演算子 DOES-NOT-EXIST を使用するルートフィルタは、エリア コード を含まないすべてのダイヤル数字列を選択します。

例2: AREA-CODE、演算子==、および項目515を使用するルートフィルタは、エリアコード515を含むすべてのダイヤル数字列を選択します。

例3: AREA-CODE、演算子==、および項目5[2-9]Xを使用するルートフィルタは、520~599 の範囲のエリアコードを含むすべてのダイヤル数字列を選択します。 例4: TRANSIT-NETWORK、演算子==、および項目 0288 を使用するルートフィルタは、通信 事業者アクセス コード 1010288 を持つすべてのダイヤル数字列を選択します。

### ルートパターンの設定

Unified Communication Manager は、ルートパターンを使用して、内部と外部のコールをルー ティングまたはブロックします。ゲートウェイ、トランク、1つ以上のルートグループを含む ルートリストにルートパターンを割り当てることができます。

(注)

ルートパターンでゲートウェイを直接指定することもできますが、ルートリストおよび ルートグループを設定することを推奨します。このアプローチでは、コールルーティン グの柔軟性に加え、拡張性を最大限に発揮します。

#### 手順

- ステップ1 Cisco Unified CM Administration から、[コールルーティング(Call Routing)]>[ルート/ハント (Route/Hunt)]>[ルートパターン(Route Pattern)]を選択します。
- ステップ2 次のいずれかの操作を行います。
  - 新しいルートパターンを作成するには、[新規追加(Add New)]をクリックします。
     既存のルートパターンを選択するには、[検索(Find)]をクリックします。

[ルートパターンの設定(Route Pattern Configuration)] ウィンドウが表示されます。

- **ステップ3** [ルートパターン(Route Pattern)] フィールドに、ダイヤル文字列が一致する必要がある番号 パターンを入力します。
- ステップ4 [ゲートウェイ/ルート(Gateway/Route)] ドロップダウンリストから、このルートパターンに 一致するコール送信先を選択します。
- ステップ5 [ルートパターンの設定(Route Pattern Configuration)] ウィンドウで、残りのフィールドを入力 します。フィールドと設定オプションの詳細については、システムのオンラインヘルプを参照 してください。
- **ステップ6** [保存 (Save)] をクリックします。

### ルートパターンの設定項目

ルートパターンは、数字列(アドレス)とルートリストへのコールまたはゲートウェイへの コールを指定する関連番号操作セットから構成されます。

設定するルートパターンの種類の例を以下に示します。

- ・ルートパターンのワイルドカードと特殊文字(16ページ)
- ・ドットの前の数字を削除する例(18ページ)

- プレフィックス番号の例 (19ページ)
- オンネットパターンとオフネットパターンの例(19ページ)
- ブロックおよびルートパターンの例(19ページ)

#### ルートパターンのワイルドカードと特殊文字

ルートパターンにワイルドカードおよび特殊文字を使用すると、1つのルートパターンで、電話番号(アドレス)の範囲に一致させることができます。これらのワイルドカードと特殊文字を使用して、Unified Communications Manager が隣接システムに送信する前に番号を操作できるようにする指示も作成できます。

次の表に、Unified Communications Manager がサポートするワイルドカードと特殊文字を示します。

| 文字 | 説明                                              | 例                                                                                      |
|----|-------------------------------------------------|----------------------------------------------------------------------------------------|
| @  | アットマーク(@) ワイルド<br>カードは、国別番号計画のす<br>べての番号に一致します。 | ルートパターン9.@は、国別番号計画が認識<br>するすべての電話番号をルーティングまたは<br>ブロックします。                              |
|    | 各ルートパターンで、@ ワイ<br>ルドカードは1文字だけ使用                 | @ ワイルドカードが含む、国別番号計画の番号のルートパターンの例を次に示します。                                               |
|    | できます。                                           | • [0]                                                                                  |
|    |                                                 | • 1411                                                                                 |
|    |                                                 | • 19725551234                                                                          |
|    |                                                 | • 101028819725551234                                                                   |
|    |                                                 | • 01133123456789                                                                       |
| X  | Xワイルドカードは、0~9の<br>範囲にある数字の任意の1桁<br>に一致します。      | ルートパターン 9XXX は、9000 ~ 9999 の範<br>囲のすべての数字をルーティングするか、ま<br>たはブロックします。                    |
| !  | 感嘆符(!) ワイルドカード<br>は、0~9の範囲にある数字の<br>1桁以上に一致します。 | ルートパターン 91! は、910 ~<br>91999999999999999999999の範囲のすべての数<br>字をルーティングするか、またはブロックし<br>ます。 |

表3:ワイルドカードおよび特殊文字

I

| 文字 | 説明                                                                                                    | 例                                                                                      |
|----|----------------------------------------------------------------------------------------------------|----------------------------------------------------------------------------------------|
| ?  | 疑問符(?) ワイルドカード<br>は、直前の数字またはワイル<br>ドカード値の0回以上の繰り<br>返しに一致します。<br>(注) 疑問符(??)ワイル<br>ドカードを使用した<br>場合、2つ目の疑問<br>符は空の入力には一<br>致しません。ルータ<br>パターンの例:<br>*33X?*X?*X?# | ルートパターン 91X? は、91 ~<br>9199999999999999999999 の範囲のすべての数<br>字をルーティングするか、またはブロックし<br>ます。 |
| +  | プラス記号(+) ワイルドカー<br>ドは、直前の数字またはワイ<br>ルドカード値の1回以上の繰<br>り返しに一致します。                                                                                                | ルートパターン 91X+は、910 ~<br>91999999999999999999999の範囲のすべての数<br>字をルーティングするか、またはブロックし<br>ます。 |
| [] | 角カッコ([])文字は、値の<br>範囲を囲みます。                                                                                                    | ルートパターン 813510[012345] は、8135100<br>~ 8135105 の範囲のすべての数字をルーティ<br>ングするか、またはブロックします。     |
| -  | ハイフン (-) 文字は、角カッ<br>コと一緒に使用して値の範囲<br>を示します。                                                                                                    | ルートパターン 813510[0-5] は、8135100 ~<br>8135105の範囲のすべての数字をルーティング<br>するか、またはブロックします。         |
|    | <ul> <li>ハット(^)文字は、角カッコと一緒に使用して値の範囲外を示します。この文字は、開始角カッコ([)の直後に配置してください。</li> <li>各ルートパターンで、^文字は1文字だけ使用できます。</li> </ul>                                          | ルートパターン 813510[^0-5] は、8135106 ~<br>8135109の範囲のすべての数字をルーティング<br>するか、またはブロックします。        |

| 文字 | 説明                                                                                                    | 例                                                                                                    |
|----|----------------------------------------------------------------------------------------------------|----------------------------------------------------------------------------------------------------|
|    | デリミタとして使用される<br>ドット(.)文字は、Cisco<br>Unified Communications Manager<br>のアクセス コードをディレク<br>トリ番号から分離します。                      | ルートパターン 9.@ は、最初の 9 を、国別番<br>号計画に発信する Cisco Unified Communications<br>Manager アクセス コードとして認識します。                   |
|    | この特殊文字を、桁を無視す<br>る指定と一緒に使用すると、<br>隣接システムに番号を送信す<br>る前に Cisco Unified<br>Communications Manager のア<br>クセス コードを削除できま<br>す。 |                                                                                                    |
|    | 各ルートパターンで、(.)文<br>字は1文字だけ使用できま<br>す。                                                                                     |                                                                                                    |
| *  | アスタリスク(*)文字は、特別な着信番号の追加の桁として利用できます。                                                                                      | ルートパターン *411 を設定して、内部オペ<br>レータのディレクトリ案内の利用を可能にし<br>ます。                                                            |
| #  | シャープ(#)文字は、一般に<br>ダイヤルシーケンスの終了を<br>特定します。<br>#文字がパターンの最後の文字<br>になるようにします。                                                | ルートパターン 901181910555# は、国別番号<br>計画内からダイヤルされる国際番号をルーティ<br>ングまたはブロックします。末尾の5の後の<br>#文字は、この桁をシーケンスの最後の桁とし<br>て特定します。 |
| /+ | \+のように、バックスラッシュにプラス記号が続くと、<br>国際番号用エスケープ文字+<br>の設定を示します。                                                                 | \+の使用は、国際番号用エスケープ文字+が<br>ワイルドカードではなく、ダイヤル可能な桁<br>であることを意味します。                                                     |

#### ドットの前の数字を削除する例

ルートパターンでのドット単位の数字の削除を使用する1つの例は、電話機のユーザが外線に 接続するためにアクセスコードをダイヤルする場合です。北米では、通常、ユーザは9をダイ ヤルして外部回線にアクセスします。次のルートパターンを使用して指定できます。

- ローカルコール: 9.@ または 9.[2-9] XXXXXX
- •国内コール:9.1[2-9]XX
- ・国際コール:9.011!#

これらのパターンでは、9は外線用のアクセスコードであり、ドット(.)は、どれがネット ワーク内の番号でどれが外線番号なのかを示すことによって、ルートパターンの形式指定を可 能にする区切り文字です。システムがダイヤルされた番号を PSTN へ送信する場合は、PSTN がコールをルーティングできるように、[番号の削除(Discard Digits)]オプションを使用して、 ドットの前の番号をダイヤルされた文字列から取り除くことができます。

#### プレフィックス番号の例

ルートパターンでプレフィックス番号を使用する例として、サイト間のオンネットダイヤリン グを設定する場合があります。ルートパターンを作成して、組織内のユーザがサイト間でコー ルする際に8+XXX-XXXXをダイヤルするように設定できます。オフネットコールの場合は、 プレフィックス番号(8)を外して、新しいプレフィックス 1<area code>を追加することで、 E.164 形式でコールを PSTN にルーティングできます。

#### オンネットパターンとオフネットパターンの例

[コールの分類(Call Classification)]フィールドを使用して、ルートパターンをオンネットまたはオフネットとして設定できます。コールを組織外に接続中であることをユーザに知らせるために2番目のダイヤルトーンを聞かせる場合は、コールをオフネットに分類できます。たとえば、ユーザが外線にダイヤルする際に9をダイヤルさせるルートパターンを作成し、それをオフネットのパターンとして分類した場合、システムは次のダイヤルトーンを鳴らします。

- ・電話機がオフフック状態で、9をダイヤルする前のダイヤルトーン。
- •9をダイヤルした後に、公衆交換電話網 (PSTN) 番号にコールできる状態であることを示 す、2番目のダイヤルトーン。

このオプションを使用する場合は、必ず、[デバイスのオーバーライドを許可 (Allow Device Override)] チェックボックスをオフにしてください。

#### ブロックおよびルートパターンの例

ブロックパターンとルートパターンを使用すると、ルーティングする必要のない発信コールまたは着信コールを阻止できます。ブロックパターンは、次のような目的に使用します。

- 特定のパターンをブロックする。たとえば、パターン 91900XXXXXXX をブロックすると、ユーザが 900 サービスに対してコールを発信するのを防ぐことができます。
- 特定の市外局番とロケーションに対するコールをブロックすることで、通信料金詐欺を防止する。

### クラスタ全体の自動代替ルーティングの有効化

クラスタに対して自動代替ルーティング(AAR)を有効化します。

#### 手順

ステップ1 Cisco Unified CM Administration から、[システム (System)]>[サービスパラメータ (Service Parameters)]の順に選択します。

- ステップ2 [サーバ (Server)] ドロップダウンリストでノードを選択します。
- ステップ3 [サービス (Service)] ドロップダウンリストから、[Cisco Call Manager] を選択します。
- **ステップ4** [クラスタ全体のパラメータ(システム CCM 自動代替ルーティング)(Clusterwide Parameters (System - CCM Automated Alternate Routing))] 領域で、[自動代替ルーティングの有効化 (Automated Alternate Routing Enable)]パラメータを [True] に設定します。

### AAR グループの設定

自動代替ルーティング(AAR)を設定することで、ロケーションの帯域幅不足のためシステム がコールをブロックしたときに、PSTNまたはその他のネットワークを通じてコールを自動的 に再ルーティングすることができます。AARを使用すると、発信者は電話を切って着信側を ダイヤルし直す必要がなくなります。

#### 手順

- ステップ1 Cisco Unified CM Administration から、[コールルーティング(Call Routing)]>[AARグループ (AAR Group)]を選択します。
- ステップ2 次のいずれかのオプションを選択します。
  - ・新しい AAR グループを追加するには、[新規追加(Add New)]をクリックします。
  - 既存のAAR グループの設定を変更するには、[検索(Find)]をクリックし、結果のリストからAAR グループを選択します。

[AAR グループの設定(AAR Group Configuration)] ウィンドウが表示されます。

ステップ3 [名前 (Name)] フィールドに、新しい AAR グループに割り当てる名前を入力します。

この名前には、最長20文字の英数字を指定でき、スペース、ピリオド(.)、ハイフン(-)、および下線文字()を任意に組み合わせることが可能です。

ウィンドウが更新され、その他のフィールドが表示されます。

- ステップ4 [AAR グループの設定(AAR Group Configuration)]ウィンドウの各フィールドを設定します。 フィールドと設定オプションの詳細については、システムのオンラインヘルプを参照してくだ さい。
- ステップ5 [保存 (Save)] をクリックします。
  - (注) (オプション) AAR がハントパイロットと連携できるようにするには、「ハントパイロットの設定タスクフロー」を参照してください。

### 時間帯ルーティングの設定

(オプション)着信コールを受信するためにパーティションが利用可能となる時間帯を指定す るスケジュールを作成します。

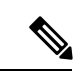

(注) 時間帯ルーティングは、メッセージ待機インジケータ(MWI)の代行に対しては機能しません。

手順

|       | コマンドまたはアクション                     | 目的                                                                                                   |
|-------|----------------------------------|----------------------------------------------------------------------------------------------------|
| ステップ1 | 時間帯の設定(21 ページ)                   | 時間帯を定義するには、この手順を使用<br>します。開始時刻および終了時刻を定義<br>し、さらに年次カレンダーで指定日また<br>は曜日として繰り返し間隔を指定しま<br>す。            |
| ステップ2 | タイムスケジュールの設定(22 ペー<br>ジ)         | スケジュールを作成するには、この手順<br>を実行します。上記の手順で設定した時<br>間帯は、このスケジュールの構成要素で<br>す。時間帯は、複数のスケジュールに割<br>り当てることができます。 |
| ステップ3 | パーティションとスケジュールの関連付<br>け (22 ページ) | パーティションとスケジュールを関連付<br>けて、発信側デバイスが特定の時間帯に<br>コールの完了を試みたときに検索する場<br>所を決定します。                           |

### 時間帯の設定

時間帯を定義するには、この手順を使用します。開始時刻および終了時刻を定義し、さらに年 次カレンダーで指定日または曜日として繰り返し間隔を指定します。

#### 手順

| ステップ1         | Cisco Unified CM Administration から、[コールルーティング (Call Routing)]>[コントロール |
|---------------|-----------------------------------------------------------------------|
|               | のクラス(Class of Control)]>[スケジュールの設定(Time Schedule)] を選択します。            |
| ステップ <b>2</b> | [時間帯の設定(Time Period Configuration)] ウィンドウで各フィールドを設定します。フィー            |
|               | ルドと設定オプションの詳細については、システムのオンラインヘルプを参照してください。                            |
| ステップ3         | [保存(Save)] をクリックします。                                                  |

#### タイムスケジュールの設定

スケジュールを作成するには、この手順を実行します。上記の手順で設定した時間帯は、この スケジュールの構成要素です。時間帯は、複数のスケジュールに割り当てることができます。

#### 手順

- ステップ1 Cisco Unified CM Administration から、[コールルーティング(Call Routing)]>[コントロール のクラス(Class of Control)]>[スケジュールの設定(Time Schedule)]を選択します。
- ステップ2 [スケジュールの設定(Time Schedule)]ウィンドウのフィールドを設定します。フィールドと 設定オプションの詳細については、システムのオンライン ヘルプを参照してください。
- **ステップ3** [保存 (Save)]をクリックします。

#### パーティションとスケジュールの関連付け

パーティションとスケジュールを関連付けて、発信側デバイスが特定の時間帯にコールの完了 を試みたときに検索する場所を決定します。

#### 手順

- ステップ1 Cisco Unified CM Administration から、[コールルーティング(Call Routing)]>[コントロール のクラス(Class of Control)]>[パーティション(Partition)] を選択します。
- ステップ2 [スケジュール (Time Schedule)]ドロップダウンリストから、このパーティションに関連付けるスケジュールを選択します。
   スケジュールでは、パーティションが着信コールの受信に利用可能となる時間を指定します。
   [なし (None)]を選択した場合は、パーティションが常にアクティブになります。
- **ステップ3**[保存(Save)]をクリックします。

# コールルーティングの制限

| 特長                | 制限事項                                                                                                    |
|-------------------|----------------------------------------------------------------------------------------------------|
| ルートフィルター<br>の関連付け | コールルーティングを設定する場合、単一ルートフィルタを多くのルート<br>パターンに割り当てないようにしてください。数百個のルートパターンが<br>関連付けられているルートフィルタを編集しようとすると、システムコア<br>クラッシュが発生する可能性があります。これは、ルートフィルタを使用<br>するすべてのルートパターンのコールルーティングの更新に新たなシステ<br>ム処理が必要になるためです。発生しないようにするには、重複するルー<br>トフィルタを作成します。 |

| 特長      | 制限事項                                                                                                    |
|---------|----------------------------------------------------------------------------------------------------|
| 外部コール制御 | 外部コール制御によって、アジャンクトルートサーバは、Cisco Unified<br>Routing Rules Interface を使用して Unified Communications Manager のコール<br>ルーティングを決定できます。外部コール制御を設定すると、Unified<br>Communications Manager が、発信側および着信側の情報が入ったルート要<br>求をアジャンクトルートサーバに発行します。そのサーバは、要求を受<br>信し、適切なビジネスロジックを適用し、コールのルーティング方法と適<br>用すべきその他のコール処理方法をお使いのシステムに指示するルート応<br>答を返します。 |
|         | 詳細については、『Cisco Unified Communications Manager機能設定ガイド』の「外部コール制御」の章を参照してください。                                                                                                    |
| コール制御検出 | コール制御検出を使用すると、Service Advertisement Framework (SAF) と<br>呼ばれる Cisco IOS サービス ルーティング プロトコルに登録することに<br>よって、Unified Communications Manager クラスタがホストする DN 範囲を<br>自動的に交換できます。SAF CCD によって、クラスタは、それぞれにホ<br>ストされた DN 範囲をネットワークにアドバタイズし、ネットワーク内の<br>他のコールエージェントによって生成されたアドバタイズメントにサブス<br>クライブできます。                                    |
|         | SAF CCD を使用することの主な利点は次のとおりです。                                                                                                    |
|         | <ul> <li>・同じSAFCCDネットワークに参加するコールエージェント間でコー<br/>ルルーティング情報を自動的に配布でき、したがって新しいコール<br/>エージェントが追加されたり、コールエージェントに新しいDN範囲<br/>が追加されたりした場合に設定作業が徐々に増大することがなくなり<br/>ます。</li> </ul>                                                                                                    |
|         | <ul> <li>集中型ダイヤルプラン解決コントロールポイントに依存しなくなります。</li> </ul>                                                                                                    |
|         | •複数のUnified CM クラスタが組み合わせられた場合を含め、ルーティングが変更された場合に、コールエージェント間のコールルーティング情報が自動的に回復されます。                                                                                                    |
|         | コール制御検出を設定するには、『Cisco Unified Communications Manager<br>機能設定ガイド』の「コール制御検出の設定」の章を参照してください。                                                                                                    |

| 特長         | 制限事項                                                                                                    |
|------------|----------------------------------------------------------------------------------------------------|
| ルートプランレポート | 詳細なルートプランは、Cisco Unified CM Administration ([コールルーティ<br>ング (Call Routing)]>[ルートプランレポート (Route Plan Report)])の<br>[ルートプランレポート (Route Plan Report)]ウィンドウで表示できます。<br>ルーティング計画の報告により、ルーティング計画の一部または全部のリ<br>ストを確認し、レポートのモード/ディレクトリ番号、パーティションまた<br>はルーティングの詳細情報列の項目をクリックして、直接に関連する設定<br>ウィンドウに移動します。 |
|            | さらに、ルートプランレポートを使用してレポート データを .csv ファイ<br>ルに保存し、そのファイルを他のアプリケーションにインポートすること<br>もできます。保存される .csv ファイルには、ウェブ ページより詳細な情<br>報(電話機の電話番号、ルートパターン、パターン使用法、デバイス名、<br>デバイスの説明など)が含まれます。                                                                                                    |

# Dialed Number Analyzer によるトラブルシューティング

Dialed Number Analyzer は、Cisco Unified Communications Manager とともに、機能サービスの1 つとしてインストールできます。このツールにより、Cisco Unified Communications Manager の ダイヤルプラン設定を展開前にテストできます。また、このツールを使用して、展開後のダイ ヤル プランを分析することもできます。

ダイヤルプランが複雑になり、複数のデバイス、変換パターン、ルートパターン、ルートリス ト、ルートグループ、発信側および着信側の変換、およびデバイスレベルの変換が関係する と、ダイヤルプランに誤りが含まれる場合があります。Dialed Number Analyzer を使用してダ イヤルプランをテストするには、ダイヤルされた番号を入力に使用します。ダイヤルされた番 号が分析され、コールの詳細が表示されます。その結果を使用してダイヤルプランを診断し、 問題があれば特定し、ダイヤルプランを調整してから展開できます。

Dialed Number Analyzer のセットアップと使用の方法の詳細については、『Cisco Unified Communications Manager Dialed Number Analyzer ガイド』(https://www.cisco.com/c/en/us/support/unified-communications-manager-callmanager/products-maintenance-guides-list.html)を参照してください。

# 回線グループの設定

この章では、回線グループの追加または削除、または回線グループからの電話番号の追加また は削除を行う方法について説明します。

詳細については、『Cisco Unified Communications Manager システム ガイド』の、ルートプランの理解に関するトピックを参照してください。

### 回線グループの設定について

Cisco Unified Communications Manager Administration で、[コールルーティング(Call Routing)]> [ルート/ハント(Route/Hunt)]>[回線グループ(Line Group)] メニューパスを使用して回線 グループを設定します。

回線グループを使用して、電話番号を選択する順序を指定できます。Cisco Unified Communications Manager は、コール分配アルゴリズムと無応答(RNA)予約のタイムアウト設定に基づいて、回線グループのアイドル状態のまたは対応可能なメンバーにコールを分配します。

# 

- (注)
- ) 回線グループに属する DN へのコールは、ダイレクト コール ピックアップ機能を使用し てピックアップできません。

## $\mathcal{P}$

ヒント メンバー(電話番号)のない空の回線グループを設定することはできますが、Cisco Unified Communications Manager はコールのルーティングに対してこの設定をサポートしません。 回線グループにメンバーが含まれていない場合は、コールが空の回線グループにルーティ ングされたときにハントリストがハンティングを停止します。このような状況を回避す るために、回線グループ内に1つ以上のメンバーが設定されていることを確認してくだ さい。

#### 回線グループの設定に関するヒント

回線グループを設定する前に、1つ以上の電話番号を定義する必要があります。

回線グループを設定または更新したら、その回線グループに対してメンバーを追加または削除 することができます。

### 回線グループの削除

1つ以上のルート/ハントリストが参照している回線グループを削除できます。使用中の回線グ ループを削除しようとすると、Cisco Unified Communications Manager からエラーメッセージが 表示されます。

### $\mathbf{\rho}$

**ヒント** 依存関係レコードは回線グループではサポートされていません。ベストプラクティスとして、回線グループを削除する前に、必ず設定を確認してください。

I

# 回線グループの設定項目

| フィールド                                  | 説明                                                                                                    |  |
|----------------------------------------|----------------------------------------------------------------------------------------------------|--|
| 回線グループ情報                               |                                                                                                    |  |
| 回線グループ名(Line Group Name)               | この回線グループの名前を入力します。この<br>名前には、最長50文字の英数字を指定でき、<br>スペース、ピリオド(.)、ハイフン(-)、お<br>よびアンダースコア(_)を任意に組み合わせ<br>て使用することが可能です。回線グループ名<br>は、そのルートプランで一意の名前にしてく<br>ださい。                                                                                                    |  |
|                                        | <ul> <li>ワンポイ回線グループの名前は、簡潔で分か<br/>ントアドりやすいものにします。通常は、</li> <li>バイス CompanynameLocationGroupの形式を<br/>使用すると、十分な詳細さでありな<br/>がら、回線グループをすばやく簡単<br/>に識別できる簡潔さを実現できま<br/>す。たとえば CiscoDallasAA1は、ダ<br/>ラスにあるシスコオフィスの Cisco<br/>Access Analog という回線グループを<br/>示します。</li> </ul>                                                                                |  |
| RNA 復帰タイムアウト(RNA Reversion<br>Timeout) | コールに応答がない場合、かつ、1つ目のハン<br>ドオプションである [次のメンバーを試し、<br>続いてハントリスト内の次のグループを試し<br>ます (Try next member; then, try next group in<br>Hunt List)]が選択されている場合に、Unified<br>Communications Manager がこの回線グループ<br>の次に応答可能なメンバーまたはアイドル状<br>態のメンバー、または次の回線グループにコー<br>ルを分配するまでの時間を、秒単位で入力し<br>ます。[RNA復帰タイムアウト (RNA Reversion<br>Timeout)]は、回線グループレベルですべて<br>のメンバに適用されます。 |  |

| フィールド                               | 説明 |
|-------------------------------------|----|
| [分配アルゴリズム (Distribution Algorithm)] |    |

I

| フィールド | 説明                                                                                                    |
|-------|----------------------------------------------------------------------------------------------------|
|       | 回線グループ レベルで適用する分配アルゴリ<br>ズムを、ドロップダウンリスト ボックスのオ<br>プションから選択します。                                                                                                    |
|       | <ul> <li>[上から(Top Down)]:この分配アルゴ<br/>リズムを選択した場合、Unified<br/>Communications Manager は、回線グルー<br/>プ内でアイドル状態または応答可能であ<br/>る最初のメンバーから最後のメンバーま<br/>で順番にコールを分配します。</li> </ul>                                                                                                    |
|       | <ul> <li>「循環(Circular)]:この配布アルゴリズムを選択すると、Unified Communications<br/>Manager は、ルートグループ内でアイドル状態または応答可能である(n+1)番目のメンバーから順番にコールを配布します。このとき、n番目のメンバーは、リスト内で次の順番にあたり、アイドル状態であるかビジー状態ではあるものの「停止状態」「」ではないメンバーです。n番目のメンバーがルートグループ内の最後のメンバーである場合、Unified Communications<br/>Manager は、そのルートグループの先頭からコールを配布します。</li> <li>「最長アイドル時間(Longest Idle Time)]:<br/>この分配アルゴリズムを選択した場合、<br/>Unified Communications Managerは、回線</li> </ul> |
|       | グループ内でアイドル状態が最も長いメ<br>ンバーから最も短いメンバーの順番で、<br>コールを配布します。                                                                                                    |
|       | <ul> <li>「ブロードキャスト(Broadcast)]:この配<br/>布アルゴリズムを選択した場合、Unified<br/>Communications Managerは、回線グループ<br/>内のアイドル状態または応答可能である<br/>すべてのメンバーに対して同時にコール<br/>を配布します。[ブロードキャスト<br/>(Broadcast)]分配アルゴリズムを使用す<br/>る場合の制約事項については、[選択され<br/>た DN/ルートパーティション(Selected<br/>DN/Route Partition)]フィールドの説明に<br/>ある「注」を参照してください。</li> </ul>                                                                                                |
|       | デフォルト値は [最長アイドル時間(Longest                                                                                                    |

| フィールド                   | 説明              |
|-------------------------|-----------------|
|                         | Idle Time)] です。 |
| ハントオプション (Hunt Options) |                 |

I

| フィールド          | 説明 |
|----------------|----|
| 無応答(No Answer) |    |

| フィールド | 説明                                                                                                    |
|-------|----------------------------------------------------------------------------------------------------|
|       | 特定の分配アルゴリズムで、コールが分配された回線グループのメンバーが応答しない場合に Unified Communications Manager が使用するハントオプションを選択します。このオプションはメンバーレベルで適用されます。ドロップダウンリストボックスのオプションから選択します。                                                                                                    |
|       | <ul> <li>「次のメンバーを試し、続いてハントリス<br/>ト内の次のグループを試します(Try next<br/>member; then, try next group in Hunt List)]:<br/>このハントオプションを選択した場合、<br/>Unified Communications Managerは、回線<br/>グループ内でアイドル状態または応答可<br/>能である最初のメンバーから最後のメン<br/>バーまで、順番にコールを分配します。<br/>分配がうまくいかない場合、Unified<br/>Communications Manager は、ハントリス<br/>ト内の次の回線グループに対して分配を<br/>試行します。</li> </ul> |
|       | <ul> <li>[次のメンバーを試しますが、次のグルー<br/>プに進みません (Try next member, but do<br/>not go to next group)]: このハントオプショ<br/>ンを選択した場合、Unified Communications<br/>Managerは、回線グループ内でアイドル状<br/>態または応答可能である最初のメンバー<br/>から最後のメンバーまで、順番にコール<br/>を割り当てます。現在の回線グループ内<br/>で最後のメンバーに到達すると、Unified<br/>Communications Manager は試行を中止し<br/>ます。</li> </ul>                          |
|       | <ul> <li>「残りのメンバーをスキップし、次のグ<br/>ループに直接進みます(Skip remaining<br/>members, and go directly to next group)]:<br/>このハントオプションを選択した場合、<br/>最初のメンバーのRNA復帰タイムアウト<br/>値が経過したときに、Unified<br/>Communications Manager はその回線グルー<br/>プの残りのメンバーをスキップし、Unified<br/>Communications Manager はハントリスト<br/>内の次の回線グループに直接進みます。</li> <li>「追跡を停止します(Stop hunting)]:こ</li> </ul> |

| フィールド                                                 | 説明                                                                                                    |
|-------------------------------------------------------|----------------------------------------------------------------------------------------------------|
|                                                       | のハントオプションを選択した場合、<br>Unified Communications Managerは、その<br>回線グループ内の最初のメンバーにコー<br>ルの分配を試みたがメンバーがコールに<br>応答しなかったとき、ハントを停止しま<br>す。 |
| 無応答時にハントメンバーを自動的にログア                                  | このチェックボックスをオンにした場合、回                                                                                                    |
| ウト (Automatically Logout Hunt Member on No<br>Answer) | 線メンバーはハントリストから自動的にログ<br>オフします。回線メンバーを再度ログインさ<br>せるには、「HLOG」ソフトキーまたは PLK<br>を使用します。                                              |

| フィールド      | 説明 |
|------------|----|
| ビジー (Busy) |    |

I

| フィールド | 説明                                                                                                    |
|-------|----------------------------------------------------------------------------------------------------|
|       | 特定の分配アルゴリズムについて、コールが<br>分配された回線グループのメンバーがビジー<br>状態だった場合に Unified Communications<br>Manager が使用するハント オプションを選択<br>します。ドロップダウンリスト ボックスのオ<br>プションから選択します。                                                                                                    |
|       | <ul> <li>「次のメンバーを試し、続いてハントリス<br/>ト内の次のグループを試します(Try next<br/>member; then, try next group in Hunt List)]:<br/>このハントオプションを選択した場合、<br/>Unified Communications Managerは、回線<br/>グループ内でアイドル状態または応答可<br/>能である最初のメンバーから最後のメン<br/>バーまで、順番にコールを分配します。<br/>分配がうまくいかない場合、Unified<br/>Communications Manager は、ハントリス<br/>ト内の次の回線グループに対して分配を<br/>試行します。</li> </ul> |
|       | <ul> <li>「次のメンバーを試しますが、次のグルー<br/>プに進みません(Try next member, but do<br/>not go to next group)]: このハントオプショ<br/>ンを選択した場合、Unified Communications<br/>Managerは、回線グループ内でアイドル状<br/>態または応答可能である最初のメンバー<br/>から最後のメンバーまで、順番にコール<br/>を割り当てます。現在の回線グループ内<br/>で最後のメンバーに到達すると、Unified<br/>Communications Manager は試行を中止し<br/>ます。</li> </ul>                           |
|       | <ul> <li>「残りのメンバーをスキップし、次のグ<br/>ループに直接進みます(Skip remaining<br/>members, and go directly to next group)]:<br/>このハントオプションを選択した場合、<br/>Unified Communications Managerは、ビジー<br/>状態のメンバーにあたったときにその回<br/>線グループの残りのメンバーをスキップ<br/>し、Unified Communications Managerはハ<br/>ントリスト内の次の回線グループに直接<br/>進みます。</li> </ul>                                               |
|       | •[追跡を停止します(Stop hunting)]: こ<br>のハントオプションを選択した場合、                                                                                                    |

| フィールド | 説明                                    |
|-------|---------------------------------------|
|       | Unified Communications Managerは、その    |
|       | 回線クルーク内でコールの分配を試みた際にビジー状態のメンバーに最初にあたっ |
|       | た時点でハントを停止します。                        |
|       |                                       |

I

| フィールド               | 説明 |
|---------------------|----|
| 使用不可(Not Available) |    |

| フィールド | 説明                                                                                                    |
|-------|----------------------------------------------------------------------------------------------------|
|       | 特定の分配アルゴリズムについて、コールが<br>分配された回線グループのメンバーが使用不<br>可だった場合にUnified Communications Manager<br>が使用するハントオプションを選択します。<br>[使用不可(Not Available)]状態が発生するの<br>は、該当する DN に関連付けられている電話<br>機がいずれも登録されていない場合です。エ<br>クステンションモビリティが使用されていて、<br>DN/ユーザがログインしていない場合にも[使<br>用不可(Not Available)]状態になります。ド<br>ロップダウンリストボックスのオプションか<br>ら選択します。                                |
|       | <ul> <li>「次のメンバーを試し、続いてハントリス<br/>ト内の次のグループを試します(Try next<br/>member; then, try next group in Hunt List)]:<br/>このハントオプションを選択した場合、<br/>Unified Communications Managerは、回線<br/>グループ内でアイドル状態または応答可<br/>能である最初のメンバーから最後のメン<br/>バーまで、順番にコールを分配します。<br/>分配がうまくいかない場合、Unified<br/>Communications Manager は、ハントリス<br/>ト内の次の回線グループに対して分配を<br/>試行します。</li> </ul> |
|       | <ul> <li>「次のメンバーを試しますが、次のグルー<br/>プに進みません(Try next member, but do<br/>not go to next group)]: このハントオプショ<br/>ンを選択した場合、Unified Communications<br/>Managerは、回線グループ内でアイドル状<br/>態または応答可能である最初のメンバー<br/>から最後のメンバーまで、順番にコール<br/>を割り当てます。現在の回線グループ内<br/>で最後のメンバーに到達すると、Unified<br/>Communications Manager は試行を中止し<br/>ます。</li> </ul>                           |
|       | <ul> <li>「残りのメンバーをスキップし、次のグ<br/>ループに直接進みます(Skip remaining<br/>members, and go directly to next group)]:<br/>このハントオプションを選択した場合、<br/>Unified Communications Managerは、使用<br/>不可のメンバーに最初にあたった時点で<br/>その回線グループの残りのメンバーをス</li> </ul>                                                                                                    |

| フィールド                                                               | 説明                                                                                                    |
|---------------------------------------------------------------------|----------------------------------------------------------------------------------------------------|
|                                                                     | キップし、Unified Communications Manager<br>はハントリストの次の回線グループに直<br>接進みます。<br>・[追跡を停止します (Stop hunting)]:こ<br>のハントオプションを選択した場合、<br>Unified Communications Managerは、その<br>回線グループ内で分配を試みた際に使用<br>不可のメンバーに最初にあたった時点で<br>ハントを停止します。 |
| 回線グループメンバー情報 (Line Group Member Information)                        |                                                                                                    |
| 回線グループに追加するディレクトリ番号の検索(Find Directory Numbers to Add to Line Group) |                                                                                                    |
| パーティション(Partition)                                                  | ドロップダウンリストボックスから、この回<br>線グループのルートパーティションを選択し<br>ます。デフォルト値は、<なし(None)>で<br>す。<br>[検索(Find)]をクリックすると、[使用可能<br>DN/ルートパーティション(Available DN/Route<br>Partition)]リストボックスに、選択したパー<br>ティションに属するすべての DN が表示され<br>ます。              |
| 次を含むディレクトリ番号 (Directory Number<br>Contains)                         | 探しているディレクトリ番号に含まれる文字<br>を入力し、[検索(Find)]ボタンをクリックし<br>ます。入力した文字と一致する電話番号が[使<br>用可能 DN/ルートパーティション(Available<br>DN/Route Partition)]ボックスに表示されま<br>す。                                                                         |
| 使用可能DN/ルートパーティション(Available<br>DN/Route Partition)                  | [使用可能DN/ルートパーティション (Available<br>DN/Route Partition)]リストボックスでディレ<br>クトリ番号を選択し、[回線グループに追加<br>(Add to Line Group)]をクリックして、[選択<br>されたDN/ルートパーティション (Selected<br>DN/Route Partition)]リストボックスに追加し<br>ます。                      |
| 現住の回線クルーファンハー(Current Line Group Members)                           |                                                                                                    |

| フィールド                                                                         | 説明                                                                                                    |
|-------------------------------------------------------------------------------|----------------------------------------------------------------------------------------------------|
| 共有回線 DN を使用したブロードキャストア<br>ルゴリズム (Broadcast algorithm with shared line<br>DNs) | ディレクトリ番号の優先度を変更するには、<br>[選択されたDN/ルートパーティション<br>(Selected DN/Route Partition)]リストボック<br>スでディレクトリ番号を選択します。リスト<br>ボックスの右側にある矢印をクリックして、<br>そのディレクトリ番号をリスト内で上下に移<br>動します。                                                                                                    |
|                                                                               | [選択されたDN/ルートパーティション<br>(Selected DN/Route Partition)]リストボック<br>スでディレクトリ番号の優先順位を逆にする<br>には、[選択されたDN/ルートパーティション<br>の順番を逆にする(Reverse Order of Selected<br>DNs/Route Partitions)]をクリックします。                                                                                                |
|                                                                               | <ul> <li>(注) DN およびルートパーティションを<br/>回線グループに追加する際は、共有<br/>回線である DN を、ブロードキャス<br/>ト分配アルゴリズムを使用する回線<br/>グループに入れないでください。ブ<br/>ロードキャスト配信アルゴリズムを<br/>使用する回線グループのメンバーに<br/>なっている DN を共有回線として設<br/>定したデバイスでは、Unified<br/>Communications Managerは、共有回<br/>線であるすべての DN を表示できま<br/>せん。</li> </ul> |
| 削除された DN/ルートパーティション<br>(Removed DN/Route Partition)                           | [選択されたDN/ルートパーティション<br>(Selected DN/Route Partition)]リストボック<br>スでディレクトリ番号を選択し、[削除された<br>DN/ルートパーティション (Removed DN/Route<br>Partition)]リストボックスに追加するには、<br>2 つのリストボックスの間にある下向き矢印<br>をクリックします。                                                                                           |
| ディレクトリ番号                                                                      |                                                                                                    |

| フィールド                          | 説明                                                                                                    |
|--------------------------------|----------------------------------------------------------------------------------------------------|
| (この回線グループに現在属している DN の<br>リスト) | 特定のディレクトリ番号の[ディレクトリ番号<br>の設定(Directory Number Configuration)]ウィ<br>ンドウに移動するには、このリストでディレ<br>クトリ番号をクリックします。<br>(注)新しい回線グループを追加しても、<br>回線グループを保存するまでは、こ<br>のリストに表示されません。 |

### 回線グループへのメンバーの追加

新しい回線グループまたは既存の回線グループにメンバーを追加できます。次の手順では、既存の回線グループにメンバーを追加する方法を説明します。

#### 始める前に

この手順を実行する前に、1つ以上の電話番号を定義する必要があります。

#### 手順

- ステップ1 [コールルーティング (Call Routing)]>[ルート/ハント (Route/Hunt)]>[回線グループ (Line Group)]を選択します。
- ステップ2 メンバーを追加する回線グループを見つけます。
- ステップ3 電話番号を検索する必要がある場合は、[パーティション(Partition)]ドロップダウンリストボッ クスからルートパーティションを選択し、[電話番号を含む (Directory Number Contains)]フィー ルドに検索文字列を入力して、[検索 (Find)] をクリックします。パーティションに属するすべ ての電話番号を検索するには、[Directory Number Contains] フィールドを空白のままにして[Find] をクリックします。

ー致するディレクトリ番号のリストが[使用可能なDN/ルートパーティション(Available DN/Route Partition)] リストボックスに表示されます。

- ステップ4 [使用可能なDN/ルートパーティション (Available DN/Route Partition)]リスト ボックスで、追加するディレクトリ番号を選択し、[回線グループに追加(Add to Line Group)]をクリックして、そのディレクトリ番号を[選択されたDN/ルートパーティション (Selected DN/Route Partition)]リストボックスに移動します。この回線グループに追加するメンバーごとに、この手順を繰り返します。
- ステップ5 [選択された DN/ルートパーティション (Selected DN/Route Partition)] リストボックスで、この回線グループで新しい電話番号にアクセスする順序を選択します。順序を変更するには、電話番号をクリックし、リストボックスの右側にある上下の矢印を使用して、電話番号の順序を変更します。

**ステップ6**新しい電話番号を追加し、この回線グループの電話番号の順序を更新するには、[保存 (Save)] をクリックします。

### 回線グループからのメンバーの削除

新しい回線グループから、または既存の回線グループからメンバーを削除できます。次の手順では、既存の回線グループからの電話番号の削除について説明します。

#### 手順

- ステップ1 [コールルーティング (Call Routing)]>[ルート/ハント (Route/Hunt)]>[回線グループ (Line Group)]を選択します。
- ステップ2 電話番号を削除する回線グループを見つけます。
- ステップ3 [選択されたDN/ルートパーティション (Selected DN/Route Partition)]リストボックスで、削除するディレクトリ番号を選択し、リストボックスの下にある下向き矢印をクリックして、
   [削除されたDN/ルートパーティション (Removed DN/Route Partition)]リストボックスにそのディレクトリ番号を移動します。この回線グループから削除するメンバーごとに、この手順を繰り返します。
- ステップ4 メンバーを削除するには、[保存 (Save)] をクリックします。

I

翻訳について

このドキュメントは、米国シスコ発行ドキュメントの参考和訳です。リンク情報につきましては 、日本語版掲載時点で、英語版にアップデートがあり、リンク先のページが移動/変更されている 場合がありますことをご了承ください。あくまでも参考和訳となりますので、正式な内容につい ては米国サイトのドキュメントを参照ください。